## 电子表格如何实现隐藏/显示子表

 提示:本文档的示例代码仅适用于本文档中的示例报表/场景。若实际报表/场景与示例代码无法 完全适配(如报表使用冻结,或多个宏代码冲突等),需根据实际需求开发代码。

示例说明
演示图:

设置步骤

## 示例说明

演示图:

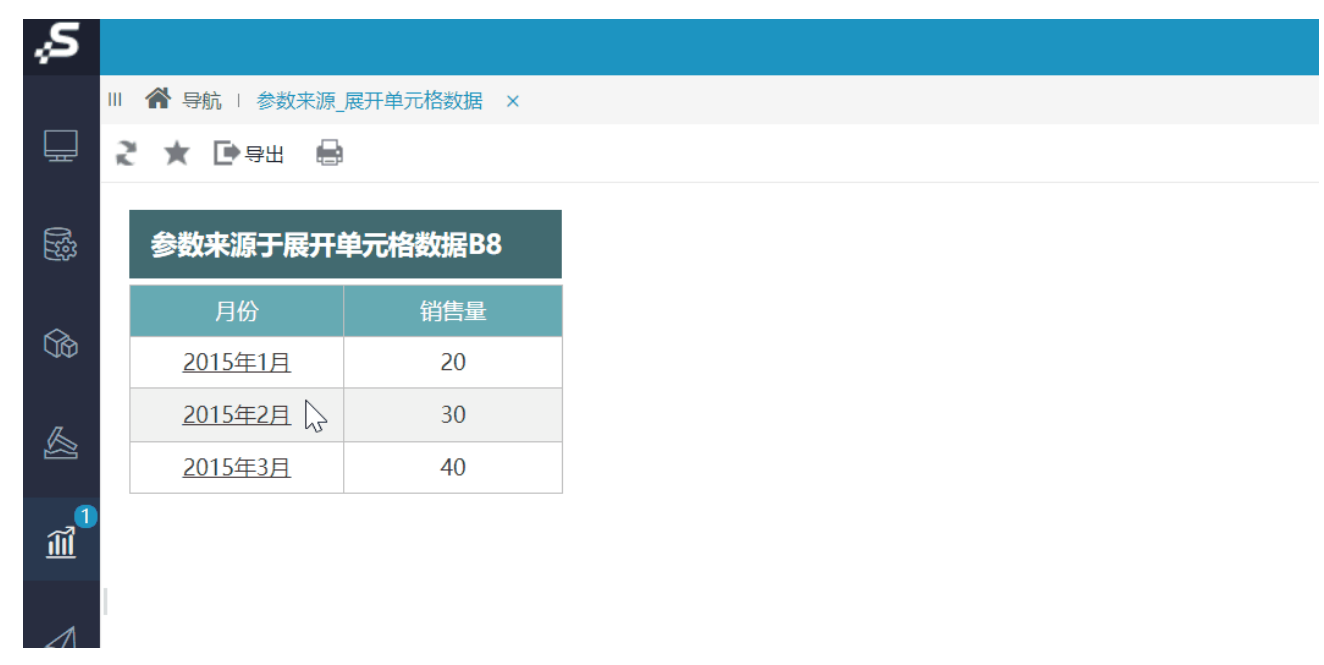

在电子表格跳转源报表中,有本季三个月份的数据,点击任意一个月份,可以钻取到本季度的汇总报表。如下:

| 参数来源于展开单元格数据B8  |     |  |  |  |  |  |
|-----------------|-----|--|--|--|--|--|
| 月份              | 销售量 |  |  |  |  |  |
| <u>2015年03月</u> | 20  |  |  |  |  |  |
| 2015年02月        | 30  |  |  |  |  |  |
| <u>2015年01月</u> | 40  |  |  |  |  |  |

点击任意一个月份,钻取到季度报表时,只传递本季第一个月的月份。如点击 2015年02月,传递"2015年01月";点击 2015年01月,付递"2015年 01月"。

| 季度* <mark>2015</mark> | 年01月 ~ | ·  |           |     |                   |     |
|-----------------------|--------|----|-----------|-----|-------------------|-----|
|                       |        | 季度 | 2015年第一季度 | 范围  | 20150101~20150331 |     |
|                       | 子反心忍   |    | 销售量       | 120 | 负责人               | 郭三傻 |

## 设置步骤

1、在电子表格设计器中创建电子表格,其中"月份"数据列在B6单元格。

|        | Α     | В                 | С           | D |
|--------|-------|-------------------|-------------|---|
| 1      |       |                   |             |   |
| 2      |       | 参数来源于展开           | 单元格数据B8     |   |
| 3      |       | 329471144 3 10471 |             |   |
| 5      |       | 月份                | 销售量         |   |
| 6      |       | ↓query1(月份)       | ∑query1(数据) |   |
| 7      |       |                   |             |   |
| 8      |       |                   |             |   |
| 9      |       |                   |             |   |
| 10     |       |                   |             |   |
| 11     |       |                   |             |   |
| 12     |       |                   |             |   |
| 14 4 1 | ► • F | Sheet1 🛛 🔁        |             |   |

2、"月份"数据列字段扩展出3条数据,并且月份倒序排序,则本季度第一个月份在浏览该电子表格时,位于B8单元格。

|    | A | В                   | С       | D |
|----|---|---------------------|---------|---|
| 1  |   |                     |         |   |
| 2  |   | 参数来源于展开             | 单元格数据B8 |   |
| 3  |   | 32 9X/11/05 J 102/1 |         |   |
| 5  |   | 月份                  | 销售量     |   |
| 6  |   | <u>2015年03月</u>     | 20      |   |
| 7  |   | 2015年02月            | 30      |   |
| 8  |   | <u>2015年01月</u>     | 40      |   |
| 9  |   |                     |         |   |
| 10 |   |                     |         |   |

3、在左侧资源树中找到跳转源报表,点击更多操作选择 编辑宏 ,进入"编辑宏"界面。

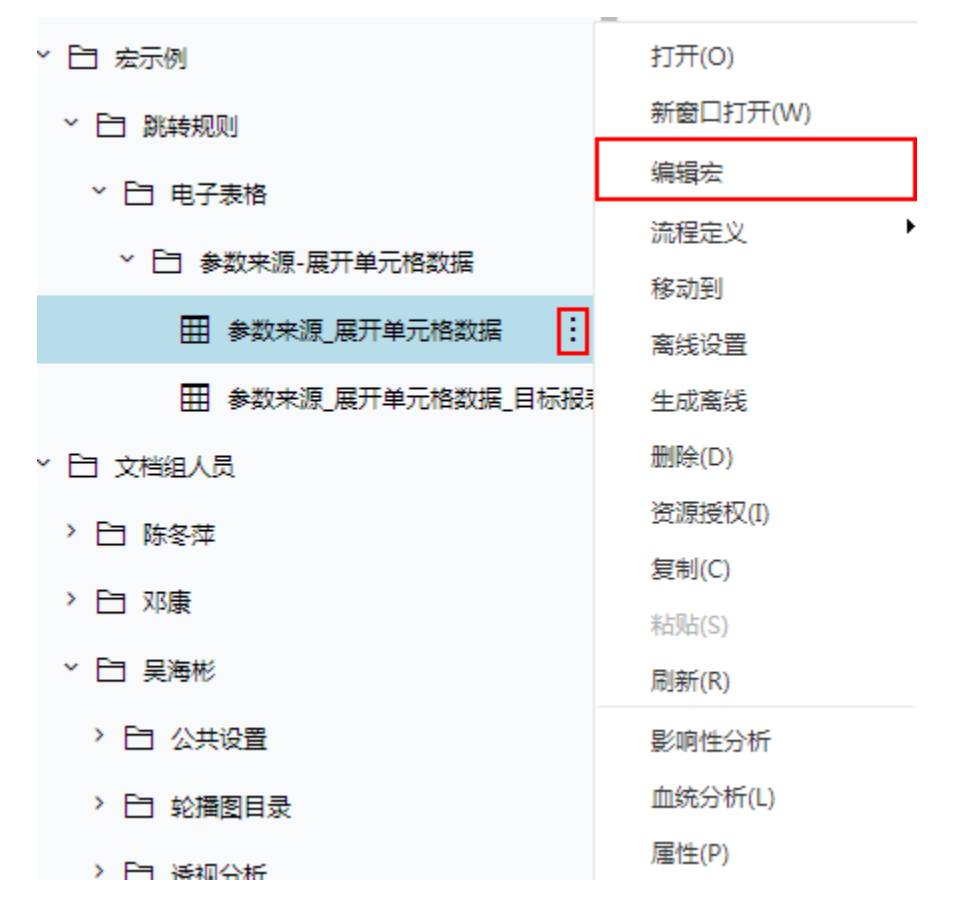

4、在模块区中"跳转规则向导"右键菜单中,在"跳转规则向导"点击更多操作选择 新建向导。

5、进入跳转规则设置区第一页,并填写跳转规则名称。

| 第一步:选择源资源,并 | 确定源资源链接条件    |
|-------------|--------------|
| 名称:*        | 剧化车专         |
| 描述:         |              |
| 源资源:*       | 参数来源_展开单元格数据 |

6、点击对象设置:表格在Sheet1页签中,因此标签页选择"Sheet1"。

|        | А   | В                  | С           | D |               |
|--------|-----|--------------------|-------------|---|---------------|
| 1      |     |                    |             |   |               |
| 2      |     | 余数束遁于屈开            | 单元格数据R8     |   |               |
| 3      |     | 32 94/1 WA J 109/1 |             |   |               |
| 5      |     | 月份                 | 销售量         |   |               |
| 5      | _   |                    |             |   |               |
| 6      |     | ↓query1(月份)        | ∑query1(数据) |   |               |
| 7      |     |                    |             |   |               |
| 8      |     |                    |             |   |               |
| 9      |     |                    |             |   |               |
| 10     |     |                    |             |   | 标签页: Sheet1 ▼ |
| 11     |     |                    |             |   |               |
| 12     |     |                    |             |   |               |
| 14 4 1 | E E | Sheet1 / 🔁 🦯       |             |   |               |

7、点击对象设置:本示例中属于表格跳转,因此跳转对象选择"表格"。

标签页: Sheet1 ▼ ●表格 ◎图形 ◎形状 ◎ECharts

8、点击对象设置:本示例中跳转数据由"月份"数据列扩展而来,"月份"数据列在Excel中单位于单位格B6。因此点击对象中选择"模板单元格", 并填入单元格位置"B6"。

| 标签页: Shee<br>●表格 ○图形   | t1 ▼<br>○形状 ○E0 | Charts    | 模板单元格或<br>者名称: | B6   | 结果!<br>元格      | ¥               |             |
|------------------------|-----------------|-----------|----------------|------|----------------|-----------------|-------------|
| 9、进入跳转规则设置区第二页,选择目标报表。 |                 |           |                |      |                |                 |             |
| 第二步:目标资源参数设置           |                 |           |                |      |                |                 |             |
| 目标资源:*                 | 参数来源_展开单        | 单元格数据_目标报 | 表              | 选择资源 | □ 在新窗<br>□ 口打开 | □ 在新标签<br>□ 页打开 | ■ 显示工<br>具栏 |
| 参数的名称                  | -               | 参数类型      | 参数来源           |      | 参数(            | 直               |             |
| 季度                     | S               | TRING     |                |      |                |                 |             |

10、设置参数传递:目标报表中参数"季度"来源为浏览源报表时的B8单元格,因此参数来源选择"展开单元格数据",参数值填入"B8"。

| 第二步:目标资源参数设置 |      |                         |          |             |             |     |  |  |
|--------------|------|-------------------------|----------|-------------|-------------|-----|--|--|
| 目标资源:*       | 选择资源 | □ <del>在新</del><br>□ 口打 | 窗<br>开 □ | 在新标签<br>页打开 | ☑ 显示工<br>具栏 |     |  |  |
| 参数的名称        |      | 参数类型                    | 参数来源     |             |             | 参数值 |  |  |
| 季度           |      | STRING                  | 展开单元格数据  |             |             | B8  |  |  |

11、保存跳转规则,查看效果。

点击跳转源数据:

| 参数来源于展开单元格数据B8  |     |  |  |  |  |  |  |
|-----------------|-----|--|--|--|--|--|--|
| 月份              | 销售量 |  |  |  |  |  |  |
| 2015年03月        | 20  |  |  |  |  |  |  |
| <u>2015年02月</u> | 30  |  |  |  |  |  |  |
| <u>2015年01月</u> | 40  |  |  |  |  |  |  |

目标报表如下:

季度\* 2015年01月 🛛 🗸 🗸 🗸 🗸 🗸 🗸

| 季度汇总 | 季度  | 2015年第一季度 | 范围  | 20150101~20150331 |
|------|-----|-----------|-----|-------------------|
|      | 销售量 | 120       | 负责人 | 郭三傻               |

资源下载:参数来源\_展开单元格数据.xml